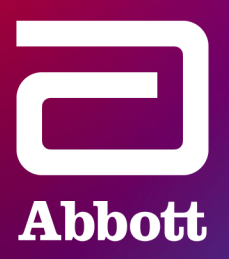

# myMerlinPulse<sup>™</sup> Mobile App Software Update Process

#### It's time to update your myMerlinPulse Mobile App to the latest version. Please reference the app update process below.

Rest assured the app update will not affect how your heart device monitors your heart rhythm.

We hope you enjoy the new myMerlinPulse Mobile App experience - only from Abbott.

#### Note:

- Always update your app as soon as possible for the best experience and updates.
- If using your own mobile phone, please turn on Auto App Updates in your phone's Google Play<sup>‡</sup> or Apple App Store<sup>‡</sup> settings to automatically install new app updates.
- If using an Abbott-provided mobile transmitter, app updates will occur automatically and no action is needed.

#### myMerlinPulse Mobile App Update Process:

If auto-update is enabled, the update process will be completed automatically.

If auto-update is not enabled, you can update your app by visiting the Apple App Store<sup>‡</sup> or Google Play<sup>‡</sup> and search for "myMerlinPulse." Tap the update bar and open the myMerlinPulse Mobile App to complete the update process.

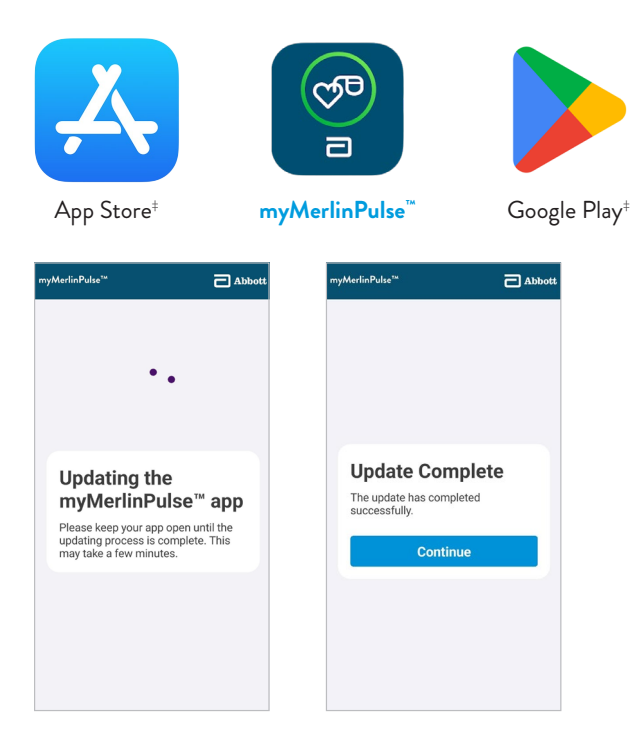

Once the update is complete, please open the app to carefully read and accept the End User License Agreement (EULA) and Privacy Notice.

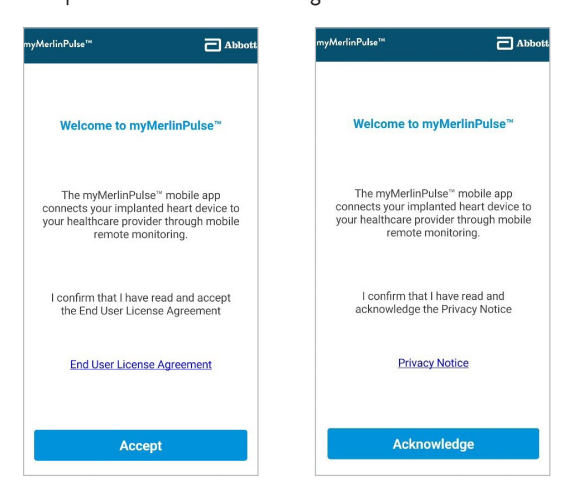

Now you are ready to use the latest version of the myMerlinPulse Mobile App.

#### For Android<sup>‡</sup> 8 OS Users:

If you are using your own Android<sup>‡</sup> mobile phone with operating system (OS) 8 or below, you will need to upgrade to Android<sup>‡</sup> OS 9 or higher. To upgrade your phone's operating system, connect to Wi-Fi, navigate to the phone Settings app, tap System > System Update. Follow any on-screen instructions to download and install the update. If your mobile phone does not show an update option, it may not support OS 9 or higher. In that case, please contact Abbott Remote Care Technical Support Team.

#### Troubleshooting:

If you experience a problem after attempting to upgrade your app, ensure you have a strong cellular or Wi-Fi connection on your mobile phone. Then tap 'Try Again' to attempt the update process again.

If the problem persists, you will be prompted to 'Try Again' or 'Unpair & Restart'. Tapping 'Unpair & Restart' will restart the app set-up process and requires that you take action to re-pair your heart device to the myMerlinPulse app. If you see the "Update Unsuccessful" screen and need support, please contact the Abbott Remote Care Technical Support Team designated for your country or region to help complete the update. Please find contact info of your local Remote Care Technical Support Team on the next page or discuss with your clinic.

| Update Incomplete                                                  | Update Unsuccessful                                               |
|--------------------------------------------------------------------|-------------------------------------------------------------------|
| The upgrade cannot be completed<br>at this time due to an Internet | Check your internet connection before selecting "Try Again".      |
| connection before selecting "Try<br>Again".                        | You can select "Unpair and Restart" to restart the setup process. |
| The app will keep trying to upgrade in the background.             | Attention: This will require you to pair your heart device again. |
| Try Again                                                          | Try Again                                                         |
|                                                                    | Unpair & Restart                                                  |

#### **AMERICAS**

United States and Canada

| • | Clinician           | myMerlin@abbott.com | 1-877-696-3754       |
|---|---------------------|---------------------|----------------------|
|   |                     |                     | Mon - Fri 8am-8pm ET |
|   |                     |                     |                      |
| • | Mobile App Patients | myMerlin@abbott.com | 1-877-756-4873       |
|   |                     |                     | Mon - Fri 8am-8pm ET |

#### **INTERNATIONAL SUPPORT**

| Austria        | <u>CRMTechnischerSupport@abbott.com</u> | +43 800 090 020   |
|----------------|-----------------------------------------|-------------------|
| Belgium        | merlinsupportbenelux@abbott.com         | +32 800 1 22 33   |
| France         | <u>telecardiologie@abbott.com</u>       | +33 800 000 565   |
| Germany        | CRMTechnischerSupport@abbott.com        | +49 6196 77 444   |
| Ireland        | ukiesyncup@abbott.com                   | +353 1800 719 893 |
| Italy          | supportomerlin@abbott.com               | +39 02 3596 1070  |
| Luxembourg     | merlinsupportbenelux@abbott.com         | +32 800 1 22 33   |
| Netherlands    | merlinsupportbenelux@abbott.com         | +31 800 020 1729  |
| Spain          | soporte.merlin@abbott.com               | +34 900 94 32 39  |
| United Kingdom | <u>ukiemerlin@abbott.com</u>            | +44 800 389 2714  |
|                |                                         |                   |

### APAC

| Australia   | <u>remotecareapac.techsupport@abbott.com</u> | +61 1800 899 081 |
|-------------|----------------------------------------------|------------------|
| China       | remotecareapac.techsupport@abbott.com        | +86 2123067509   |
| Hong Kong   | remotecareapac.techsupport@abbott.com        | +85 229967615    |
| India       | remotecareapac.techsupport@abbott.com        | +91 4044600102   |
| Malaysia    | remotecareapac.techsupport@abbott.com        | +604 4887997     |
| New Zealand | remotecareapac.techsupport@abbott.com        | +64 800 785 833  |
| Singapore   | remotecareapac.techsupport@abbott.com        | +65 69148090     |
| Taiwan      | remotecareapac.techsupport@abbott.com        | +88 6287522241   |
| Thailand    | remotecareapac.techsupport@abbott.com        | +66 27966500     |

## **JAPAN**

Japan

remotecare.jpn@abbott.com

+81 120 989 790

**Abbott** 15900 Valley View Court, Sylmar, CA 91342 Tel: +1 818 362 6822 Abbott.com

Rx Only Brief Summary: Prior to using these devices, please review the Instructions for Use for a complete listing of indications, contraindications, warnings, precautions, potential adverse events and directions for use.

<sup>14</sup> Indicates a trademark of the Abbott group of companies. ‡ Indicates a third-party trademark, which is property of its respective owner. Bluetooth and Bluetooth logo are registered trademarks of Bluetooth SIG, Inc.

© 2024 Abbott. All Rights Reserved. MAT-2310771 v2.0 | Item approved for Global Use.

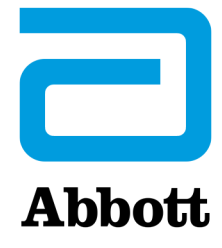